## Update Saved Secure ID/Password on macOS

This guide outlines the steps required to update the saved Secure ID/Password for Secure Print at Apple OS X / macOS for HKMU Wireless Printing Service on campus.

 When you send a print job and no Secure Print dialogue pops up which means you may have already stored the ID and Password at your Mac, i.e. "Save Settings" has been selected in example at right.

|  | Secure Finn      |
|--|------------------|
|  | Secure Print ID: |
|  | XXXX             |
|  | Password:        |
|  | ••••             |
|  | 🗹 Save Settings  |
|  |                  |
|  |                  |
|  | Cancel OK        |
|  |                  |

You'll need to follow below steps if you intend to update the saved Secure Print ID and/or Password for a selected printer at your Mac.

2. At application, click "File" -> "Print" -> select desire printer -> "Show Details" button

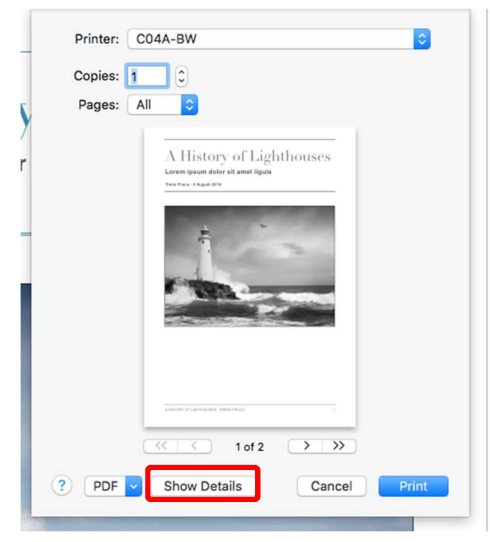

3. At the section drop-down menu, select Output Method -> Detail Settings...

| Copies: 1<br>Pages: O All                                    |                                |
|--------------------------------------------------------------|--------------------------------|
| From: 1                                                      | to: 1                          |
| Outp                                                         | ut Method                      |
| <ul> <li>Paper View</li> <li>Detailed Information</li> </ul> | ✓ Collate                      |
| A4<br>W                                                      | Offset                         |
|                                                              | Output Method:<br>Secure Print |
|                                                              | User Authentication            |
| Printer Information                                          | Detail Settings                |
|                                                              | Default                        |

4. At "Detail Settings", expand the Secure Print by click on the triangle at its left

|                                                                                                    | Detail Settings |
|----------------------------------------------------------------------------------------------------|-----------------|
| ettings:                                                                                                    |                 |
| Secure Print<br>Secure Print ID<br>Password<br>Save in User Box<br>User Authentication<br>Account Track<br>Administrator Settings | XXXX<br>****    |
| Expand All                                                                                                    | Collapse All    |
|                                                                                                    | ОК              |

5. Double click anywhere on **Secure Print**, **Secure Print ID** or **Password** to bring up the "Secure Print" dialogue box.

To change:

- enter a new Secure Print ID in the Secure Print ID text box, or/and;
- enter a new Password in the **Password** text box.

|              | Secure Print     |
|--------------|------------------|
| Sect<br>Sect | Secure Print ID: |
| Save         | xxxx30           |
| User         | Password:        |
| Acco         | •••••            |
| Adm          | ✓ Save Settings  |
| _            | Cancel OK        |
| Expand All   | Collapse All     |
|              | 0. When          |

Click "**OK**" button to accept the change.

6. Repeat the steps onto another printer one by one.